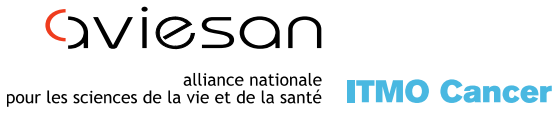

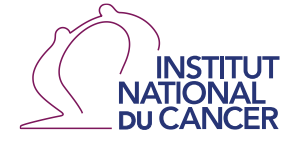

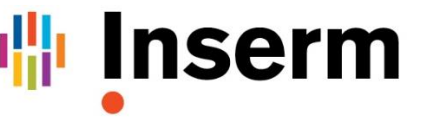

La science pour la santé From science to health

# **APPEL A PROJETS 2021**

# Caractérisation des lésions pré-néoplasiques et stratification de leurs risques évolutifs

# **Guide EVA3**

Soumission en ligne : https://eva3-accueil.inserm.fr/sites/eva/appels-a-projets/pca/Pages/Prénéoplasie.asp

> Date limite : 10/12/2020, 17h **Contact** : cancerinserm.preneoplasie@inserm.fr

## **Information sur Cancer**

Accédez à notre site EVA : <u>https://eva3-accueil.inserm.fr/sites/eva/appels-a-projets/pca/Pages/Pré-néoplasie.asp</u>

Cliquez sur Appel à Projets → Cancer : Vous accéderez à la page d'accueil « Cancer » avec des informations sur les différents appels à projets du Plan Cancer.

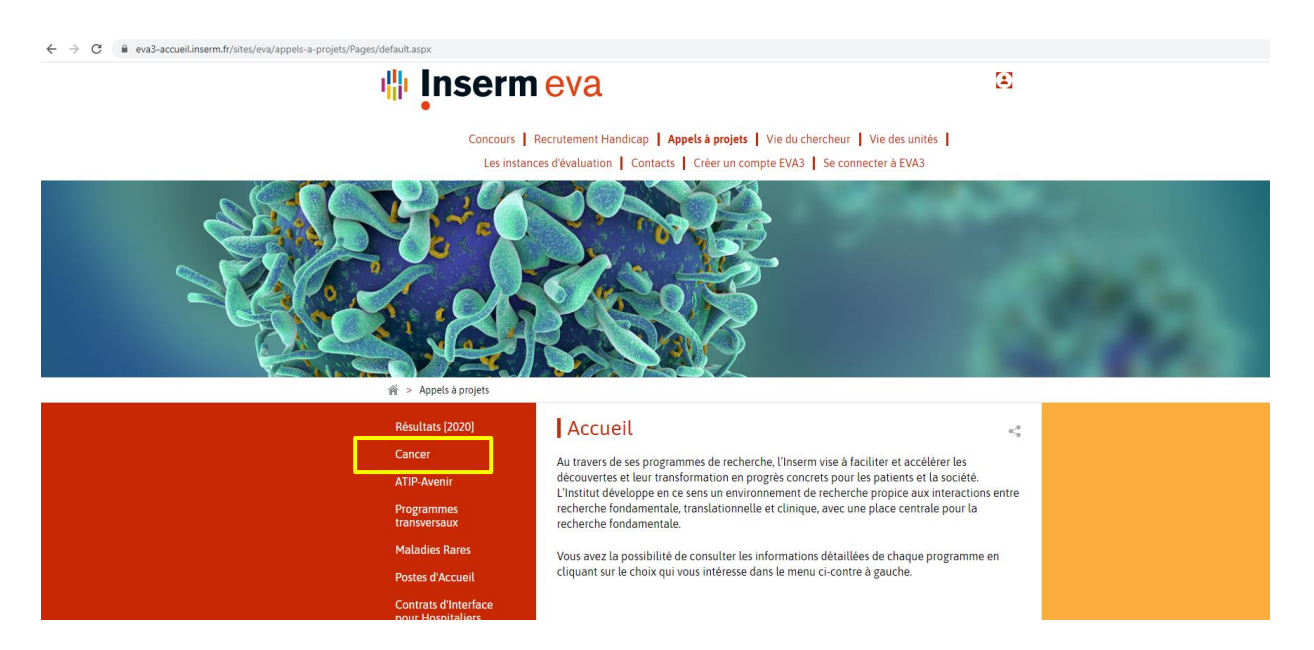

Faites défiler vers le bas pour plus d'informations sur l'appel à projets " Caractérisation des lésions pré-néoplasiques et stratification de leurs risques évolutifs". **Vous pouvez télécharger ici le texte de l'appel à projets (en français et anglais), le guide du candidat pour le processus et le guide pour EVA3 (en anglais et en français).** 

| PCSI                                            | Pré-néoplasie                                                                                                    |
|-------------------------------------------------|----------------------------------------------------------------------------------------------------|
| FRFT<br>MIC (mathématiques                      | Caractérisation des lésions pré-néoplasiques et stratification de leurs risques<br>évolutifs                                                                                                    |
| et informatique)<br>Equipement<br>Pré-néoplasie | L'Institut Thématique Multi-Organisme (ITMO) Cancer d'Aviesan (Alliance nationale pour les<br>sciences de la Vie et de la Santé) et l'Institut National du Cancer (INCa) souhaitent<br>accompagner le développement de la recherche dans le domaine de la prévention de<br>précision en réitérant un appel à projets permettant une caractérisation des pré-néoplasies<br>une meilleure stratification de leurs risques évolutifs.                                                                                                    |
|                                                 | Objectifs: Etude de lésions pré-néoplasiques, pédiatriques ou adultes, définies comme des<br>états pré-cancéreux à l'échelle cellulaire, pour lesquelles il existe des preuves évidentes<br>d'association avec un risque accru de cancer, up partageant avec un type de cancer agressif<br>des caractéristiques moleculaires et phénotypiques. Il s'agira de contribuer à une meilleure<br>compréhension et modélisation de leur évolution (transition pré-maligne à maligne,<br>stabilisation, régression) en caractérisant les mécanismes sous-jacents, la séquence de<br>formation et les facteurs impliqués dans l'émergence et dans l'évolution du risque, afin de<br>stratifier les lésions pré-néoplasiques en fonction de leurs risques d'évolution et d'identifier<br>des cibles d'intervention. |
|                                                 | Le projet doit comporter <b>2 à 4 équipes</b> , dont au moins <b>une équipe impliquant des cliniciens.</b><br>La présence <b>d'anatomopathologistes</b> est fortement recommandée. Une même équipe ne pe<br>déposer <b>qu'un seul dossier</b> (quel que soit le statut : porteur ou participant d'un consortium).                                                                                                    |
|                                                 | La programmation scientifique de cet appel à projets est réalisée par l'ITMO Cancer<br>d'Aviesan, en partenariat avec l'INCa. La gestion opérationnelle est effectuée par l'Inserm.                                                                                                    |
|                                                 | Documents à télécharger                                                                                                    |
|                                                 | Texte de l'APP 2021                                                                                                    |
|                                                 |                                                                                                    |
|                                                 | Rappel des dates : du 22 octobre 2020 au 10 décembre 2020 (inclus).<br>Résultats : à partir de fin-avril<br>Contat : : capacitaisem propondasia@insam fr                                                                                                    |

Vous trouverez également les instructions pour créer un compte dans le document "Créer un compte"

## Accès à l'application et inscription

Pour vous inscrire :

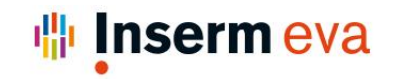

•

 Concours
 Recrutement Handicap
 Appels à projets
 Vie du chercheur
 Vie des unités

 Les instances d'évaluation
 Contacts
 Créer un compte EVA3
 Se connecter à EVA3

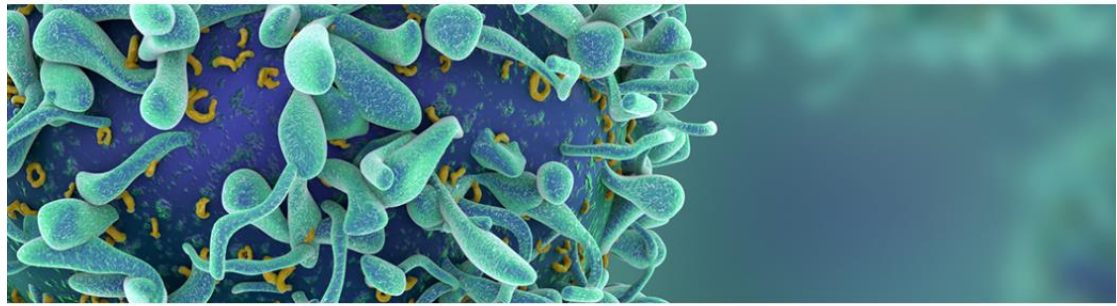

🎓 > Appels à projets > Cancer > Pré-néoplasie

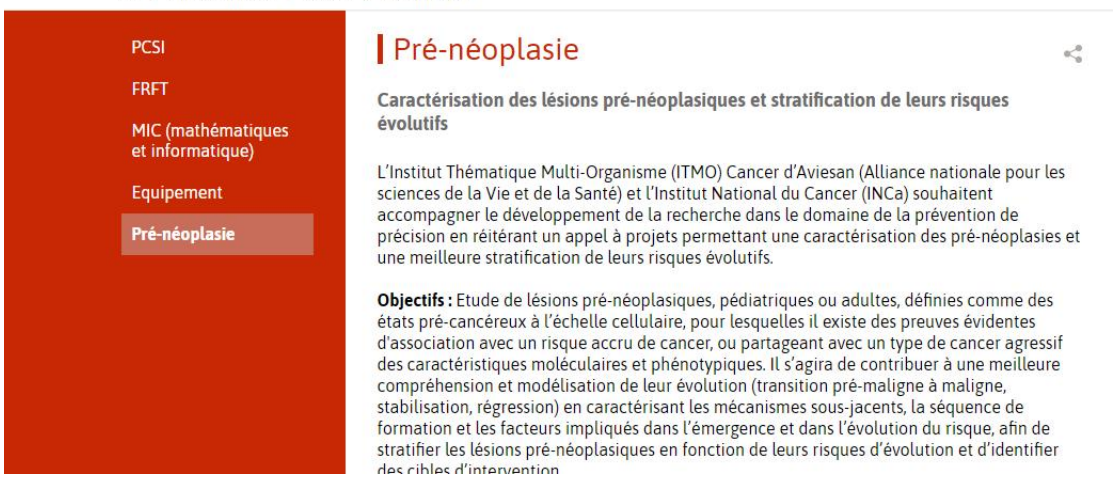

Accédez à notre site EVA, https://eva3-accueil.inserm.fr/sites/eva/appels-a-projets/Pages/default.aspx Cliquez sur "Créer un compte EVA3" → Vous allez être redirigé vers l'application pour vous inscrire :

# Les candidats INSERM peuvent accéder directement avec leur nom utilisateur et le mot de passe de leur e-mail INSERM.

Vous pouvez vous inscrire avec votre nom, prénom, adresse mail et mot de passe. Cette adresse e-mail ne peut plus être modifiée. N'oublier pas de cliquer sur VALIDATION. Un email sera envoyé à votre adresse mail pour activer votre compte EVA.

| Nouvel utilisateur                                                                       |                                                                        |
|------------------------------------------------------------------------------------------|------------------------------------------------------------------------|
| Nom                                                                                      | Prénom                                                                 |
| Langue de préférence                                                                     |                                                                        |
| Email                                                                                    | Confirmer l'email                                                      |
| Pour l'email, seuls les caractères minuscules<br>majuscule sera enregistré en minuscule. | seront pris en compte. Tout caractère                                  |
| Mot de passe                                                                             | Confirmer le mot de passe                                              |
|                                                                                          | Retourner au menu d'identification VALIDATION                          |
| Connexion                                                                                | ■ 米                                                                    |
| Adresse email de connexion                                                               |                                                                        |
|                                                                                          |                                                                        |
| Un email a été envoyé à votre adresse électronique. Il comporte                          | un lien sur lequel il convient de cliquer afin d'activer votre compte. |
|                                                                                          | ок                                                                     |
|                                                                                          | CONNEXION                                                              |

Cliquez sur le lien pour activer le compte et inscrivez-vous avec l'adresse mail et le mot de passe que vous avez utilisés pour créer votre compte. Vous accédez alors à votre espace personnel.

| Connexion                                                            | <b>I</b> I XK |
|----------------------------------------------------------------------|---------------|
| Adresse email de connexion                                           |               |
| Mot de passe                                                         |               |
| Se rappeler mes identifiants                                         |               |
| Vous avez oublié votre mot de passe ?<br>Vous n'avez pas de compte ? |               |
|                                                                      | CONNEXION     |

### Votre dossier de candidature

Choisissez la tuile "Cancer 2020 " et cliquez sur "Accès à la session". Pour accéder à l'appel à projets *Prénéoplasie 2021*, cliquez sur "S'inscrire".

| 🐘 Inserm 😢 eva                |                                                                 |                                         |                                       |  |  |
|-------------------------------|-----------------------------------------------------------------|-----------------------------------------|---------------------------------------|--|--|
|                               | ACCUEIL                                                         |                                         |                                       |  |  |
| ٩                             | Rechercher                                                      | ۲                                       | Processus en O Processus Cours Affici |  |  |
| ESPACE - STRUCTURE            | ESPACE - CONCOURS                                               | ESPACE - CHERCHEURS<br>(INSERM)         | ATIP-AVENIR                           |  |  |
| ACCÈS À LA SESSION >          | ACCÈS À LA SESSION >                                            | ACCÈS À LA SESSION >                    |                                       |  |  |
| AAP ANTIBIORESISTANCE<br>2020 | ESPACE - CANCER<br>▲ Gestionnaire [DESP]<br>▲ Gestionnaire DESP | ESPACE - APPELS D'OFFRES<br>(NATIONAUX) | ESPACE - IRESP                        |  |  |
| ACCÈS À LA SESSION >          | ACCÈS À LA SESSION >                                            | ACCÈS À LA SESSION >                    | ACCÈS À LA SESSION >                  |  |  |
| ESPACE - ADMINISTRATION       |                                                                 |                                         |                                       |  |  |
| ACCÈS AU PROCESSUS>           |                                                                 |                                         |                                       |  |  |

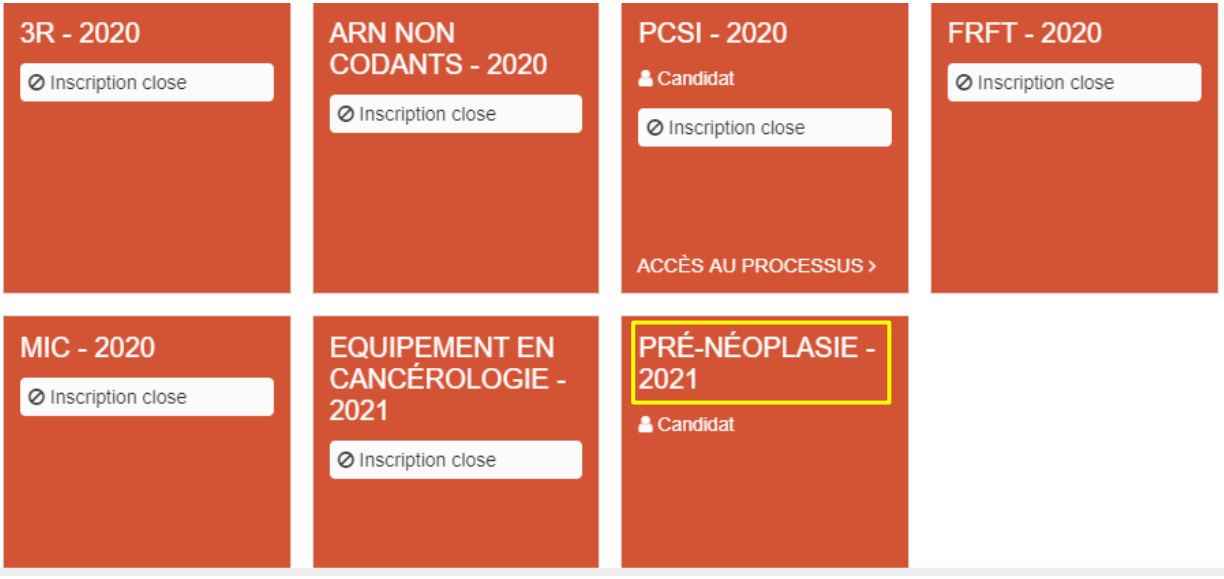

Vous arrivez à la fiche d'accueil du processus qui vous décrit les documents nécessaires pour le dossier de candidature.

Votre dossier de candidature est constitué du **dossier scientifique**, **de l'annexe financière**, **du CV du coordonnateur et des responsables de groupe du consortium**, **les RIBs et des formulaires en ligne** (ces derniers étant indiqués sur la gauche dans la bande orange). Vous pouvez **télécharger les modèles pour le dossier scientifique**, **l'annexe financière et le CV** via les liens indiqués par les flèches ci-dessous.

|                 |                                                                                                    | ACCUEIL MON CV                        |        |
|-----------------|----------------------------------------------------------------------------------------------------|---------------------------------------|--------|
| =               | ■ Audrey FERRAND                                                                                                    | Accueil Pré-néoplasie - 2021 Audrey F | ERRAND |
| ESPACE - CANCER | Audrey FERRAND     Image: Constant of the second second seco |                                       | ERRAND |
|                 |                                                                                                    | Cultur R1/Cirk/Inite                  |        |

Cliquez sur chaque fiche et remplissez les informations requises. Lorsqu'une fiche est complétée, une encoche verte est visible à côté du nom de la fiche ; à l'inverse, si, une fiche n'est pas complètement remplie, la fiche est indiquée avec le symbole attention en rouge.

Vous pouvez modifier la langue de l'application EVA3 (ou vous déconnecter) en cliquant sur le bouton en haut à droite.

| 🐪 Inserm | 😢 eva   | _                        | Audrey FERRAND 📽                               |
|----------|---------|--------------------------|------------------------------------------------|
| •        | ACCUEIL |                          | MON CV                                         |
|          |         |                          | Accueil ≯Pré-néoplasie - 2021 > Audrey FERRAND |
|          |         |                          | Numéro107 CANDIDAT107 🕸                        |
|          |         |                          |                                                |
|          |         | Changer mon mot de passe | Déconnexion                                    |
|          |         |                          | Langue: <u>FR</u> / EN                         |
|          |         |                          | Minimiser le menu                              |

#### Fiche Identité/Identity

Les données, comme code Solaris, nom et prénom sont automatiquement rapatriée de votre inscription. N'oubliez pas de remplir la date de naissance et toutes les rubriques concernant le projet.

|                     | ACCUEIL                                                   | MON CV                                                                                                    |  |
|---------------------|-----------------------------------------------------------|----------------------------------------------------------------------------------------------------|--|
| Audrey FERRAND =    |                                                           | Accueil >Pré-néoplasie - 2021 Audrey FERRAND                                                                                                    |  |
|                     | TÉLÉCHARGER LE DOSSIER EN PDF                             |                                                                                                    |  |
|                     | Fiche d'identité                                          |                                                                                                    |  |
| Accueil             | Identité du coordinateur                                  |                                                                                                    |  |
| Fiche d'identité    | Code Solaris                                              |                                                                                                    |  |
|                     | 216431                                                    |                                                                                                    |  |
|                     | Nom d'usage                                               | Prénom                                                                                                    |  |
|                     | FERRAND                                                   | Audrey                                                                                                    |  |
| Documents à ioindre | Date de naissance                                         | Adresse électronique                                                                                                    |  |
|                     | 18/02/1975                                                | @ audrey.ferrand@yopmail.com                                                                                                    |  |
|                     |                                                           |                                                                                                    |  |
|                     | Identité du projet                                        |                                                                                                    |  |
|                     | Titre du projet en Français                               | Titre du projet en Anglais                                                                                                    |  |
|                     | Projet prénéoplasie 2021                                  | preneoplasie project                                                                                                    |  |
|                     | Durée prévue du projet (en mois)                          | Nombre d'équipes participantes (équipe du coordinateur + équipe(s) associée(s))                                                                                                    |  |
|                     | 36                                                        | 3                                                                                                    |  |
|                     | Montant total demandé à l'Inserm (toute équipe confondue) |                                                                                                    |  |
|                     | € 500 000                                                 |                                                                                                    |  |
|                     | Audrey FERRAND                                            | Audrey FERRAND ■ Audrey FERRAND ■ Dossier Code Solaris Kcould Fiche d'Identité Koond Kennete 1 Code Solaris Ferre Svaluation Membre 1 Unite du projet Tareaux et Projet Fiche Svaluation Membre 1 Unite du projet en Français Projet en Français Point du projet (en mole) S S Montant total demandé à Tinsern (toute équipe contondue) ●  € 500 000 |  |

#### A Pensez à enregistrer régulièrement vos données.

| 4   | Inserm 🕑              | e | va                                                                                   |  |
|-----|-----------------------|---|--------------------------------------------------------------------------------------|--|
|     |                       |   | ACCUEIL                                                                              |  |
| = = | Numéro107 CANDIDAT107 | ≡ | S ENREGISTRER S VALIDER ET TRANSMETTRE LE DOSSIER S ABANDONNER 🔒 IMPRIMER LE DOSSIER |  |

## Fiche Information Administrative/Administrative information

|                                                                              |          |                              | ACCUEIL                                                                                                    | MON CV                                       |
|------------------------------------------------------------------------------|----------|------------------------------|----------------------------------------------------------------------------------------------------|----------------------------------------------|
| _                                                                            | _        |                              |                                                                                                    | Accueil >Pré-néoplasie - 2021 Audrey FERRAND |
|                                                                              | <u> </u> |                              | TÉLÉCHARGER LE DOSSIER EN PDF                                                                                                    |                                              |
|                                                                              |          |                              | Informations Administratives                                                                                                    |                                              |
|                                                                              |          |                              | Coordonnées du laboratoire                                                                                                    |                                              |
| R Hiche d'identité                                                           |          |                              |                                                                                                    |                                              |
| CANC                                                                         | OPL      | Informations Administratives | L'equipe i est requipe du containereu.<br>Il est oblinatoire de renseinner les équines dans l'ordre croissant (ex: Équine 1 Équine 2 Équine 3) |                                              |
| in est dorganite de remeigner les equipes dans lordre d'obsam (ex. Equipe 3) |          |                              |                                                                                                    |                                              |
| ES                                                                           | ۵        |                              | 1                                                                                                    | * ·                                          |
|                                                                              | -        |                              | Civilité                                                                                                    |                                              |
|                                                                              |          |                              | Madame                                                                                                    |                                              |
|                                                                              |          |                              | Nom du responsable du projet                                                                                                    | Prénom du responsable du projet              |
|                                                                              |          |                              | Ferrand                                                                                                    | Audrey                                       |
|                                                                              |          |                              | Statut/Grade                                                                                                    |                                              |

Ajoutez le numéro d'équipe en fonction du nombre d'équipes dans le consortium. Attention l'équipe 1 est toujours l'équipe du coordonnateur.

|      |      |                              | ACCUEIL                                                                                                    | MON CV                                    |
|------|------|------------------------------|----------------------------------------------------------------------------------------------------|-------------------------------------------|
| _    | _    |                              |                                                                                                    | Accueil >Pré-néoplasie - 2021 Audrey FERR |
| -    | -    |                              | TÉLÉCHARGER LE DOSSIER EN PDF                                                                               |                                           |
|      |      | Dreesler                     | Statut/Grade                                                                                                |                                           |
|      |      |                              | CDI                                                                                                    |                                           |
|      |      |                              | % temps sur le projet (minimum 30% pour coordinnateur)                                                      | Montant demandé (pour cette équipe)       |
| ~    |      |                              | 96 10                                                                                                    | € 0                                       |
| NCE  | PLAS | Informatione Administrativae |                                                                                                    |                                           |
| S.   | NÉO  | mornations Administratives   | Veuillez saisir obligatoirement le champ : Numéro/Code laboratoire s'il dépend du CNRS. Inserm. Université. |                                           |
| PACE |      |                              |                                                                                                    |                                           |
| ES   |      |                              | Numéro/Code (si applicable) O                                                                               | Nom complet du laboratoire                |
|      | _    |                              |                                                                                                    | Laboratoire du Dr Marie Curie             |
|      |      |                              | Adresse                                                                                                    |                                           |
|      |      | Fiche Evaluation Membre 1    | 26 Rue d'Ulm                                                                                                |                                           |
|      |      |                              | Code postal                                                                                                 | Ville                                     |
|      |      |                              | 75005                                                                                                    | Paris                                     |
|      |      |                              | Adresse mail                                                                                                | Téléphone portable                        |
|      |      |                              | @ marie.curie@yopmail.com                                                                                   | 0605040302                                |
|      |      |                              | Téléphone fixe professionnel                                                                                | Fax                                       |
|      |      |                              | 0908070605                                                                                                  |                                           |
|      |      |                              | Nom et Prénom du directeur du Laboratoire                                                                   | Nom et Prénom du responsable d'équipe     |
|      |      |                              | CURIE Pierre                                                                                                | CURIE Marie                               |
|      |      |                              | x Supprimer l'élément                                                                                       |                                           |
|      |      |                              |                                                                                                    |                                           |
|      |      |                              | O Ajouter un élément                                                                                        |                                           |

Cliquez sur Ajoutez un élément pour ajouter la deuxième équipe et répétez cette action autant de fois que nécessaire. Les équipes doivent être renseignées dans l'ordre croissant.

Pensez à enregistrer régulièrement vos données.

#### Fiche Informations financières / Financial information

Ajouter le numéro d'équipe en fonction du nombre d'équipes dans le consortium. <u>Attention l'équipe 1</u> est toujours l'équipe du coordonnateur.

Cliquez sur Ajouter un élément / Add element pour ajouter la deuxième/troisième équipe.

|      |       |                          |        | ACCUEIL                                                    | MON CV                                                 |
|------|-------|--------------------------|--------|------------------------------------------------------------|--------------------------------------------------------|
| _    | _     |                          |        |                                                            | Accueil >Pré-néoplasie - 2021                          |
| -    |       |                          | 🔒 TÉLÉ | CHARGER LE DOSSIER EN PDF                                  |                                                        |
|      |       | Dossier                  |        | Délégation régionale du CNRS                               |                                                        |
|      |       |                          |        | Nom et Prénom du Représentant légal                        | Titre du Représentant légal                            |
|      |       |                          |        | Représentant Dupont                                        | PhD                                                    |
| щ    |       |                          |        | Adresse de l'organisme gestionnaire                        |                                                        |
| CANC |       |                          |        | 105 rue de Tolbiac                                         |                                                        |
| - E  | kê-NÊ | Informations Financières |        | Code postal de l'organisme gestionnaire                    | Ville de l'organisme gestionnaire                      |
| ESPA | 84 O  | Travaux et Projet        |        | 75016                                                      | Paris cedex 05                                         |
|      |       |                          |        | Téléphone de l'organisme gestionnaire                      | Fax de l'organisme gestionnaire                        |
|      |       |                          |        | 0405060708                                                 |                                                        |
|      |       |                          |        | Constable units                                            | Num for OPET                                           |
|      |       |                          |        | Out Non                                                    |                                                        |
|      |       |                          |        |                                                            | 12111098765432                                         |
|      |       |                          |        | Personne chargée du suivi administratif (Nom et prénom) O  | Fonction de la personne chargée du sulvi administratif |
|      |       |                          |        | Suivi Dupont                                               | Responsable du Sulvi Dupont                            |
|      |       |                          |        | Téléphone de la personne chargée du suivi administratif    | Fax de la personne chargée du suivi administratif      |
|      |       |                          |        | 0506070809                                                 |                                                        |
|      |       |                          |        | Adresse mail de la personne chargée du suivi administratif |                                                        |
|      |       |                          |        | sulvi.dupont@yopmail.fr                                    |                                                        |
|      |       |                          |        | × Supprimer l'élément                                      |                                                        |
|      |       |                          |        |                                                            |                                                        |
|      |       |                          |        | Ajouter un élément                                         |                                                        |
|      |       |                          |        |                                                            |                                                        |

A Pensez à enregistrer régulièrement vos données

# Fiche Travaux et Projet / Project

Renseignez et remplissez tous les champs de la fiche Travaux et Projet / Project.

|      |     |                     | ACCUEIL MON CV                                                  |                                |
|------|-----|---------------------|-----------------------------------------------------------------|--------------------------------|
|      |     |                     |                                                                 | Accueil > Pré-néoplasie - 2021 |
|      |     | Audrey FERRAND =    | TÉLÉCHARGER LE DOSSIER EN PDF                                   |                                |
|      |     |                     |                                                                 |                                |
|      |     |                     | iravaux et Projet                                               |                                |
|      |     |                     | Travaux et Projet                                               |                                |
|      |     |                     |                                                                 |                                |
| ER   |     |                     | Titre du projet en Anglais                                      |                                |
| CANC |     |                     | preneoplasie project                                            |                                |
| ÷    |     |                     | Titre du projet en Français                                     |                                |
| SPA  | R I |                     | Projet prénégolasie 2021                                        |                                |
| ш    |     | Travaux et Projet 🔹 | Jack la anademie e ze i                                         |                                |
|      |     |                     | Acronyme du projet                                              |                                |
|      |     |                     | AFPNP2021                                                       |                                |
|      |     |                     | Domaine (Institut thématique/ITMO)                              |                                |
|      |     |                     | Cancer                                                          |                                |
|      |     |                     | Sous-domaine de recherche ITMO                                  |                                |
|      |     |                     | Progression, clinique                                           |                                |
|      |     |                     | Mots clés de votre projet de recherche (en Français)            |                                |
|      |     |                     | Cancer du sein, proliferation, docetaxel                        |                                |
|      |     |                     | Mots clés de votre projet de recherche (en Anglais)             |                                |
|      |     |                     | Breast cancer, proliferation, Docetaxel                         |                                |
|      |     |                     | Résumé en Français                                              |                                |
|      |     |                     | Résumé en Français du projet de recherche de Mme Audrey Ferrand |                                |
|      |     |                     |                                                                 |                                |

Concernant les experts proposés, veuillez n'indiquez que **des experts internationaux**. Vous devez renseigner au moins un expert international.

|          |       |                                                       | ACCUEIL                                                                                          | MON CV                                   |  |  |
|----------|-------|-------------------------------------------------------|--------------------------------------------------------------------------------------------------|------------------------------------------|--|--|
| =        | ≡     | Audrey FERRAND                                        | TÉLÉCHARGER LE DOSSIER EN PDF                                                                    | Accueil <b>&gt;</b> Pré-néoplanie - 2021 |  |  |
| - CANCER |       |                                                       | Experts proposés<br>Merci de n'indiquer que des experts internationaux (hors France)<br>Expert 1 |                                          |  |  |
| ESPACE - | PRÉ-N | Informations Financières 🛛 👻<br>Travaux et Projet 🗸 👻 | Nom et Prénom                                                                                    | E-Mail                                   |  |  |
| Γ        |       |                                                       | Expert 2                                                                                         | A refer ( * Noboor 983 obview com)       |  |  |
|          |       |                                                       | Nom et Prénom<br>Expert2 Proposé2<br>Expert 3                                                    | E Mail                                   |  |  |
|          |       | Nom et Prénom<br>Expert3 Proposé3                     |                                                                                                  | E Mail                                   |  |  |

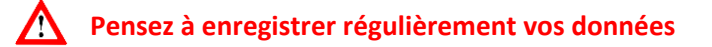

### Fiche Documents à joindre / Attached documents

Les documents (dossier scientifique, annexe financière, CV et autre documents (eg : RIB) sont à télécharger, remplir et à télécharger dans les formats indiqués.

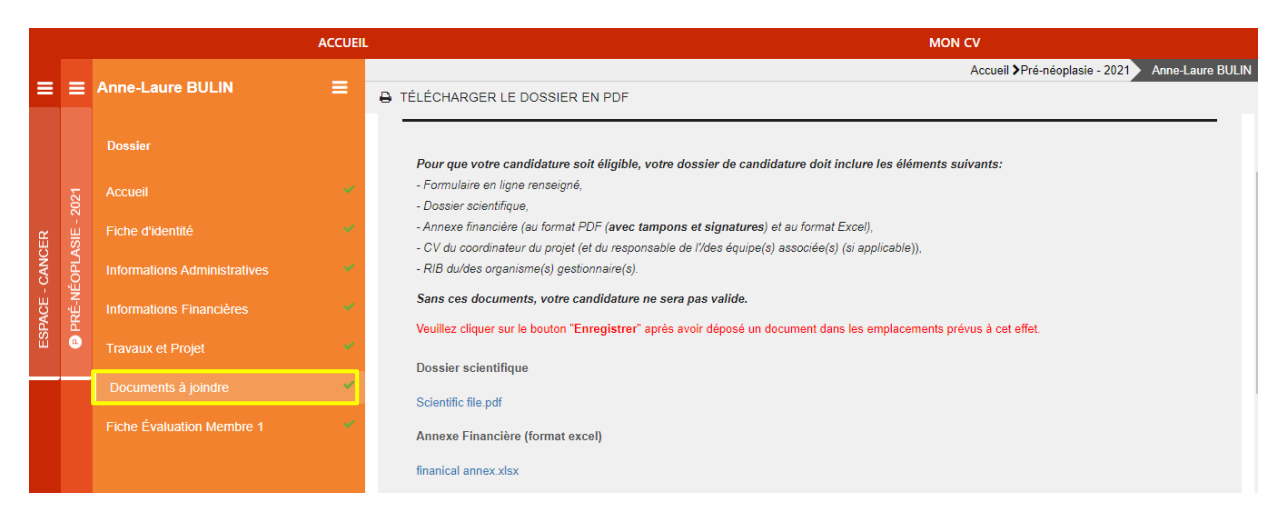

#### Validation de votre dossier

Une fois le dossier complet et prêt à être soumis, cliquez sur **"Valider et transmettre le dossier / Validate and submit my application". Vous allez recevoir un mail de confirmation de soumission. Si vous ne recevez pas ce mail, contactez les fonctionnels EVA à <u>eva@inserm.fr</u>. Une fois soumis, vous pouvez toujours modifier votre dossier <u>jusqu'à la date de fermeture de l'AAP</u>. Chaque modification doit être suivie d'une nouvelle validation du dossier, sans cela, votre candidature ne sera pas prise en compte.** 

| ACCUEL |                       |   |             |                                   |            |                     | MON CV |
|--------|-----------------------|---|-------------|-----------------------------------|------------|---------------------|--------|
|        | Numéro107 CANDIDAT107 |   |             |                                   |            |                     |        |
|        |                       | - | ENREGISTRER | VALIDER ET TRANSMETTRE LE DOSSIER | ABANDONNER | IMPRIMER LE DOSSIER |        |

A tout moment, vous pouvez décider d'abandonner votre candidature en cliquant sur le bouton Abandonner (à côté du bouton Valider).

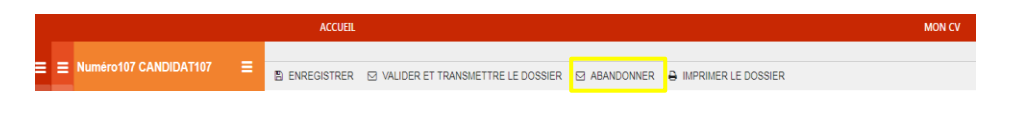

Un mail de confirmation sera envoyé après les actions suivantes : soumission / abandon / modification. Si vous ne recevez pas contactez les fonctionnels EVA à <u>eva@inserm.fr</u>